## Demystifying Basic HTML

## Inserting and Linking a Picture

By now, you should be very comfortable with inserting and linking graphics. (You had a lot of practice just a little while ago when you were creating the navigation bar.) For this page, we opted to display the picture below the size 3 heading and along the right side of the page. Furthermore, because the photograph is a picture of Chris, we linked the photograph to the Background page.

To insert a linked picture within your page's body text, follow these steps:

Open index.html in a text editor if necessary, click after the </h3>
tag in the second cell in the second row of the table, press Enter,
and press Tab.

## tip The <h3> tag is near the top of cell 2, row 3

2. Type the following link and image information:

<a href="background.html"><img src="images/p\_chris.jpg" alt="pic: Chris Soll" width="170" height="250" border="0" hspace="25" vspace="10" align="right"></a>

In this step, you can see some added attributes to the <img> tag, which are defined as follows:

• hspace enables you to specify extra space (in pixels) between the image and text on the left and right sides of the image.

<sup>©</sup> Copyright 2006 Mary Millhollon. All Rights Reserved. The contents of this document may not be copied in part or full without express written permission

- **vspace** enables you to specify extra space (in pixels) between the image and text above and below the image.
- align indicates to align the picture on the page, and text wraps accordingly. In this example, the picture is aligned to the right side of the page.
- 3. Save index.html.